## Programa Cadastro Único

Integração com a plataforma GOV.BR para abertura de processos no Inmetro

Etapa 2: Acesso do membro da empresa

Coordenação Geral de Tecnologia da Informação (CTINF)

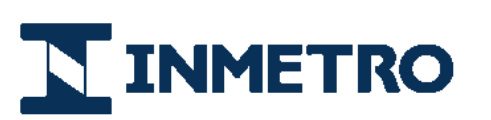

MINISTÉRIO DA ECONOMIA

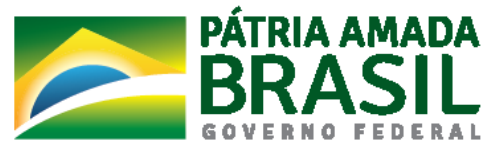

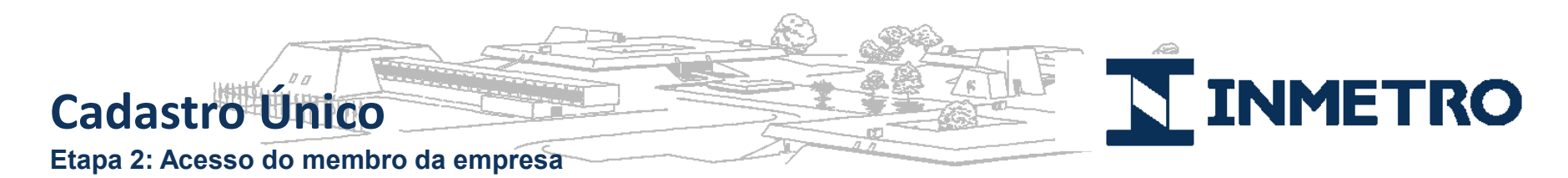

## Passo 1: Acessar site do Inmetro para solicitar o serviço desejado (Exemplo: Página inicial de acreditação)

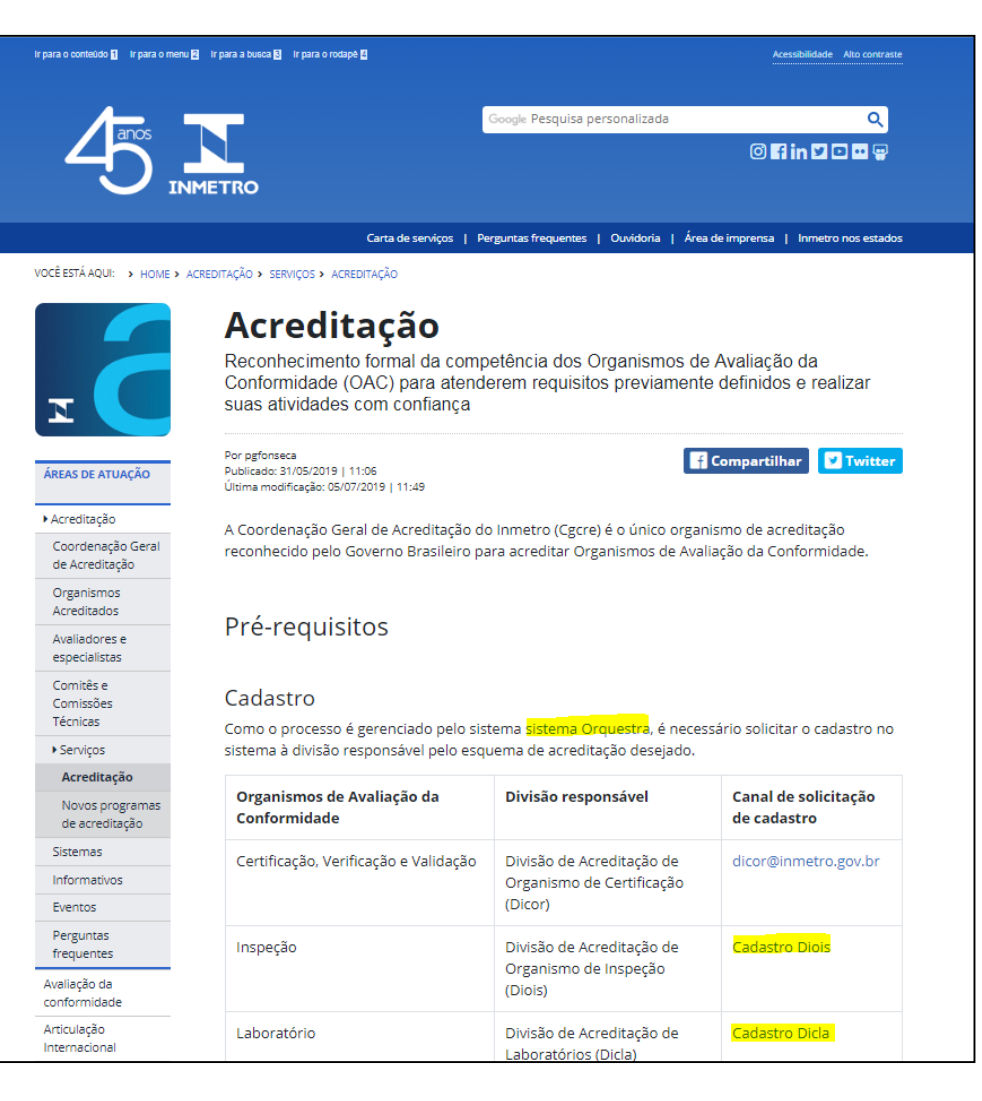

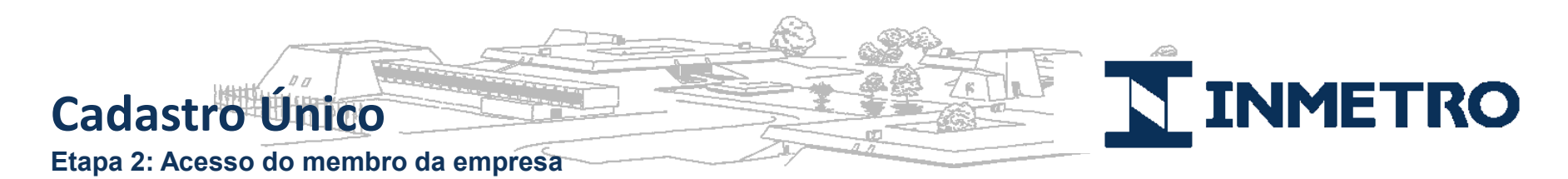

Passo 2: Escolha do tipo de organismo: Nacional ou estrangeiro

No caso de empresas estrangeiras com representação legal no Brasil, deverão também possuir token e-CNPJ e escolher a opção "Nacional".

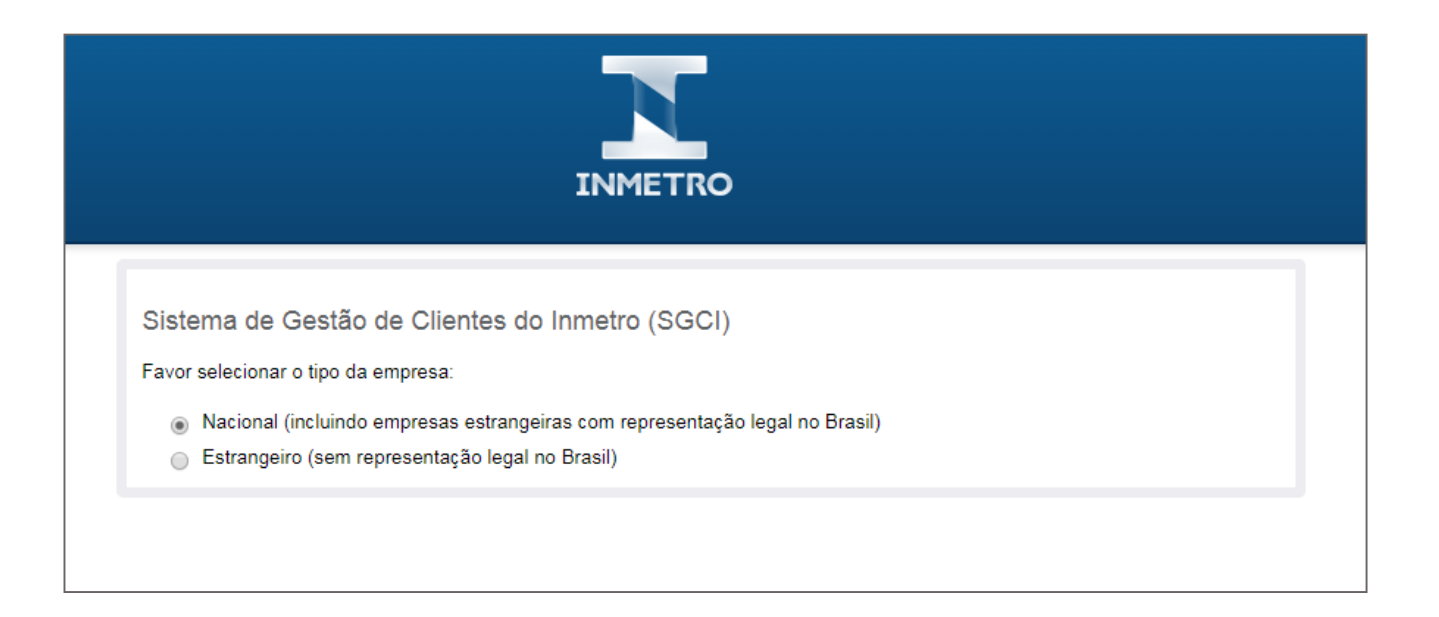

Obs: Clientes estrangeiros sem representação legal no Brasil deverão escolher a opção "Estrangeiro" e utilizar um formulário de cadastro específico, cujas informações serão validadas pela equipe responsável pelo serviço solicitado.

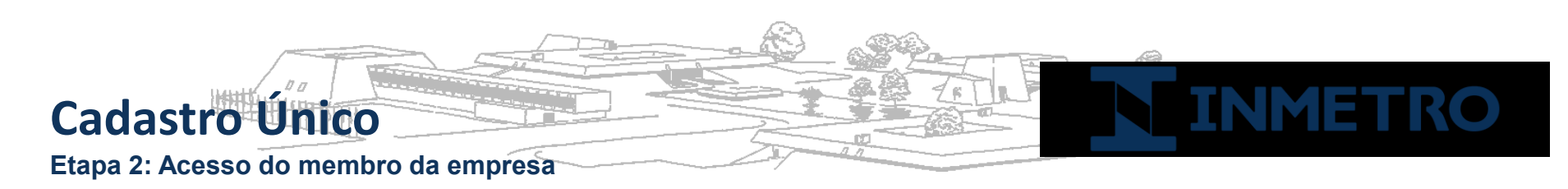

Passo 3: Acesso à Plataforma GOV.BR

O membro da empresa deverá acessar o link "acesso à Plataforma GOV.BR pelo membro da empresa".

| INMETRO                                                                                                    |
|----------------------------------------------------------------------------------------------------|
| Sistema de Gestão de Clientes do Inmetro (SGCI)                                                                                                    |
| Favor selecionar o tipo da empresa:                                                                                                    |
| <ul> <li>Nacional (incluindo empresas estrangeiras com representação legal no Brasil)</li> <li>Estrangeiro (sem representação legal no Brasil)</li> </ul>                                                                                                    |
| Para atendimento da sua solicitação, é necessário inicialmente possuir o cadastro na plataforma GOV.BR.<br>Esta plaforma é responsável por prover acesso seguro aos cidadãos brasileiros na utilização de serviços do Governo Federal.<br>Após o cadastro na plataforma GOV.BR, os dados pessoais do usuário serão encaminhados automaticamente para o sistema Orquestra, que será responsável para dar<br>prosseguimento à sua solicitação junto ao Inmetro. |
| É necessário que na Etapa 1 o CPF do solicitante seja de Sócio ou Representante Legal da empresa reconhecido através do token e-CNPJ (certificado digital).                                                                                                    |
| Para cadastro e acesso via plataforma GOV.BR, o solicitante deverá previamente inserir no computador o token e-CNPJ para ser reconhecido automaticamente como<br>Sócio ou Representante Legal da empresa requerente. Desta forma, será possível conceder acesso ao sistema Orquestra para abertura de processos ao Inmetro.                                                                                                    |
| Em caso de dúvidas no procedimento, acesse o guia do usuário.                                                                                                    |
| Caso não possua o token e-CNPJ e/ou queira mais informações junto à Receita Federal, clique aqui.                                                                                                    |
| Favor escolha a opção correta:                                                                                                    |
| Etapa 1 - Acesso do Sócio ou Representante Legal com token e-CNPJ (Certificado Digital)                                                                                                    |
| Etapa 2 - Acesso do membro da empresa                                                                                                    |

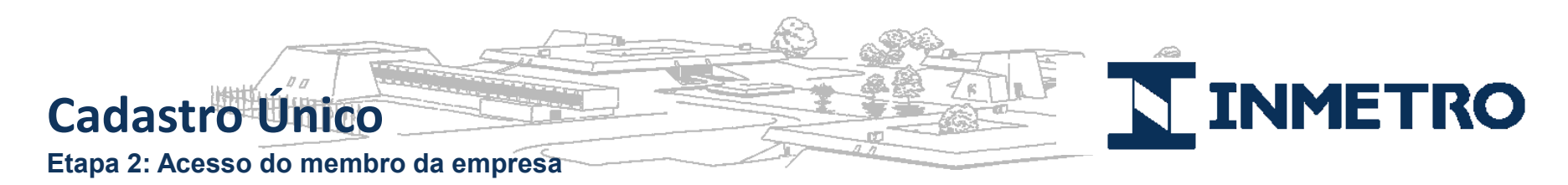

Passo 4: Cadastro e login via GOV.BR – Informar dados pessoais

O membro deverá seguir os Passos 1 a 3 para informar e confirmar dados pessoais na Plataforma GOV.BR.

| <b>GOV∲</b> BR                                                                                     | ACESSO À INFORMAÇÃO PARTICIPE SERVIÇOS LEGI                                                  | ISLAÇÃO ÓRGÃOS DO GOVERNO Y | 🏶 > Cadastro > Dados Pessoais                                                                                            | 1                    |                                                                                                   |                                                                                                |
|----------------------------------------------------------------------------------------------------|----------------------------------------------------------------------------------------------|-----------------------------|----------------------------------------------------------------------------------------------------|----------------------|---------------------------------------------------------------------------------------------------|------------------------------------------------------------------------------------------------|
| govbr                                                                                              |                                                                                              | ALTO CONTRASTE              | Cadastrar un                                                                                                    | na senha             |                                                                                                   | 2                                                                                              |
|                                                                                                    | gov.br<br>Acesse sua conta                                                                   | 1                           | Dados Pessoais                                                                                                    | Validar Dados        | Habilitar Cadastro                                                                                | Cadastrar Senha                                                                                |
|                                                                                                    | Informe o seu<br>CPF 084                                                                     |                             | Digite seu CPF, nome completo,<br>formulário abaixo:                                                                     | telefone e e-mail no | Ou você pode cadastrar-s<br>Digital padrão ICP-Brasil                                             | e com o seu Certificado                                                                        |
|                                                                                                    | Crie sua conta                                                                               |                             | João da Silva<br>(21)<br>Bgmail.com                                                                                      | *                    | O certificado digital confere mais o<br>facilita ainda mais o processo de ci<br>Se você lá possui | onfiabilidade nos seus dados e<br>adastramento.<br>Se vocé là possui                           |
|                                                                                                    | Uma conta de acesso única para todos os serviços do Governo.<br>Saba mais sobre o gostor     | •                           | O telefone celular e o e-mail garantem i<br>gestão da sua conta.     Não sou um robô     Não sou um robô     reciser ter | maior segurança na   | certificado digital.<br>conecte seu token no<br>computador e clique na<br>imagem abaxo            | certificado digital em<br>nuvem isem a<br>necessidade do token),<br>clique na imagem<br>abaixo |
| Para validarmos os dados                                                                           | ais Validar Dados Habilitar Cadastro                                                         | Cadastrar Senha             | Eu aceito os <u>Termos de Uso e Política de</u>                                                                          | Privacidade          | O que é Certificado<br>Digital2<br>Salba como obter<br>certificado digital                        | O que é Certificado<br>em Nuvem?<br>Salba como obter<br>seu certificado<br>deltal en Nuvem     |
| 1980         1981         1982           Oual é o primeiro n         JOANA         MARIA         1 | 1983         1984           ome de sua mãe?           MONICA         REGINA         GABRIELA |                             |                                                                                                    |                      |                                                                                                   |                                                                                                |
| Qual é o seu mês d                                                                                 | ABRIL JULHO DEZEMBRO                                                                         |                             |                                                                                                    |                      |                                                                                                   |                                                                                                |
| CANCELAR                                                                                           | CONTINUAR                                                                                    |                             |                                                                                                    |                      |                                                                                                   |                                                                                                |

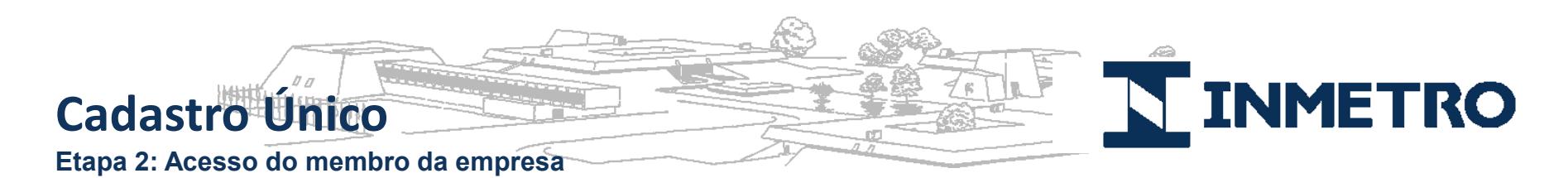

Passo 4: Cadastro e Login via GOV.BR – Receber mensagem de confirmação

A confirmação de cadastro e link para gerar uma nova senha pode ser recebida por email ou via SMS. O exemplo abaixo mostra o processo para recebimento por email.

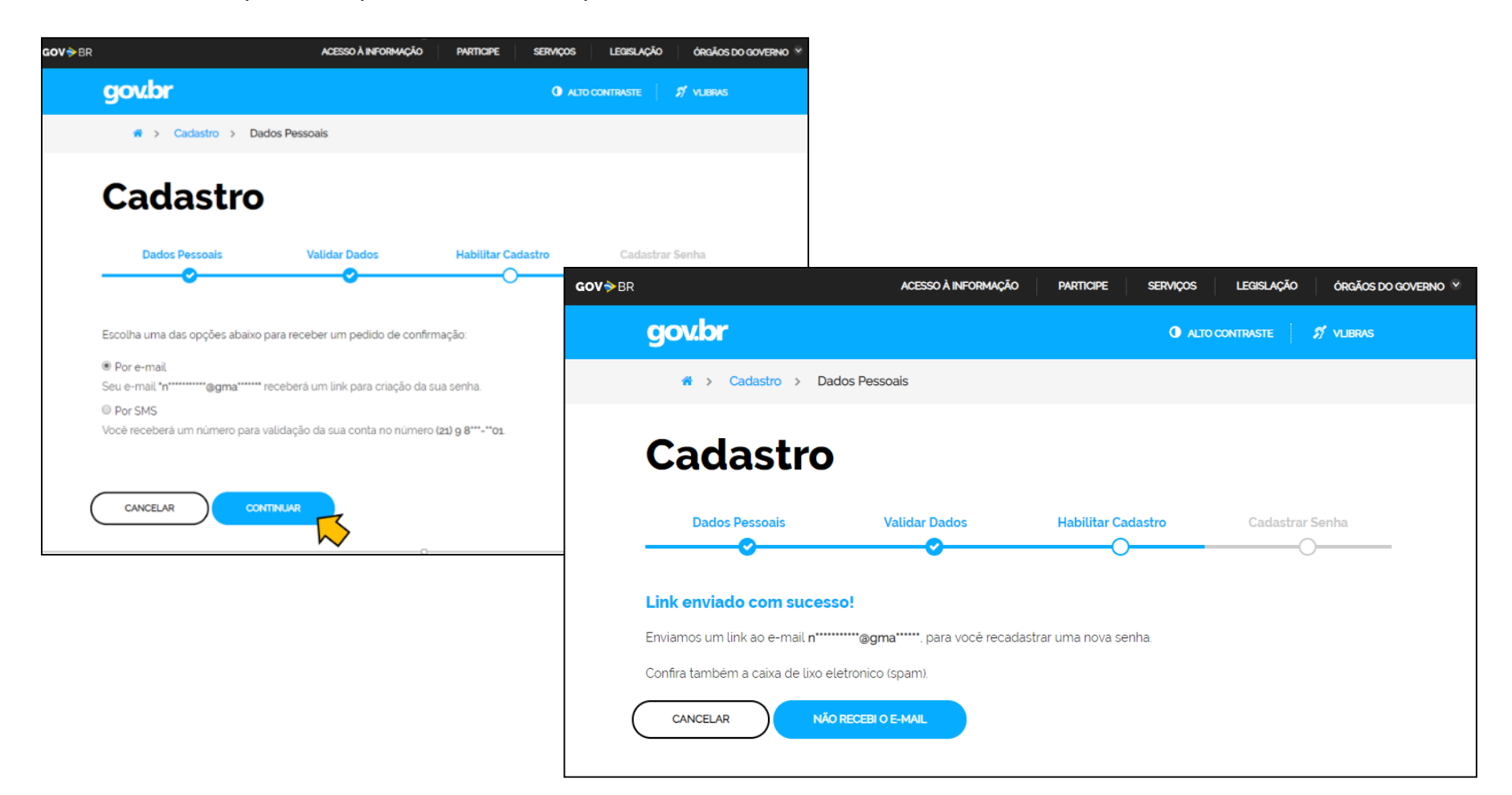

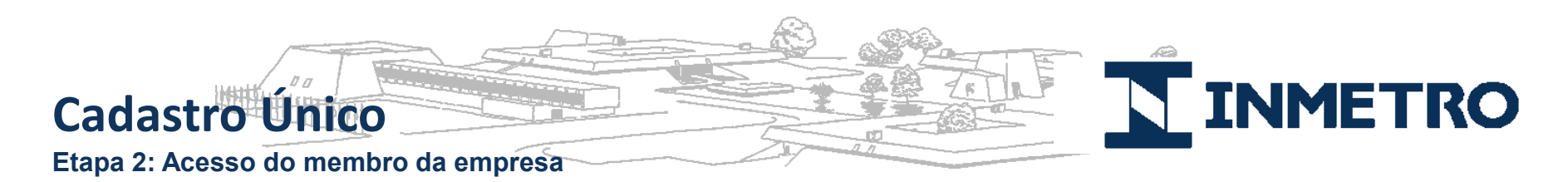

Passo 5: Recebimento de email/SMS para cadastro de senha

Após informar os dados pessoais, o membro receberá um link em sua caixa de email para cadastro de sua senha (Passos 1 e 2) e após cadastro, receberá um link para acesso à Plataforma Orquestra (Passo 3).

|     | gov.br: Confirmação de cadastro 🔎 Caixa de entrada x                                                                                         |   | 🖷 > Cadastro > Dad                                                               | os Pessoais          |                    |                 |
|-----|----------------------------------------------------------------------------------------------------|---|----------------------------------------------------------------------------------|----------------------|--------------------|-----------------|
| ).  | naoresponda-ecidadao@serpro.gov.br<br>≩ para ←<br>Prezado usuário,                                                                           |   | Cadastro                                                                         |                      |                    | 2               |
|     | Acesse o link abaixo para definir a senha da sua conta gov.br e assim finalizar o seu cadastro.                                              |   | Dados Pessoais                                                                   | Validar Dados        | Habilitar Cadastro | Cadastrar Senha |
|     | https://acesso.gov.br/acesso/#/confirmarEmail?token=3b1d00cd-0101-4f69-8e2f-f6e5153facd6&id=127763226<br>Atenciosamente,<br>Equipe do gov.br |   | Crie sua senha                                                                   | \$)<br>\$)           |                    |                 |
|     | Kesponder Encaminhar                                                                                                    |   | Verifique o nivel de segurança<br>Senha Forte<br>Dica: A senha deve possuir ao m | de sua senha         |                    |                 |
| C   | adastro 3                                                                                                    |   | etc.                                                                             | , τ, φ, φ, π, π, , , |                    |                 |
| -   | Dados Pessoais Validar Dados Habilitar Cadastro Cadastrar Senha                                                                              | ( | CANCELAR                                                                         |                      |                    |                 |
| Se  | nha cadastrada com sucesso!                                                                                                    |   |                                                                                  |                      |                    |                 |
| Seu | cadastro foi confirmado. Para acessar Brasil Cidadão será necessário utilizar sua nova senha.                                                |   |                                                                                  |                      |                    |                 |

## Cadastro Único

Etapa 2: Acesso do membro da empresa

Passo 6: Autorização para Plataforma Orquestra utilizar dados pessoais da plataforma GOV.BR

O membro deverá autorizar para que seus dados de acesso da plataforma GOV.BR sejam disponibilizados para a Plataforma Orquestra, que será responsável pela abertura de processos ao Inmetro.

| Autorização de uso de dados pessoais                                                                                                    |
|----------------------------------------------------------------------------------------------------|
| Serviço: Inmetro - Cadastro Unico                                                                                                    |
| Este serviço precisa utilizar as seguintes informações pessoais do seu cadastro:<br>• fazer login usando sua identidade<br>• Dados Basicos do Brasil Cidadao: Nome Completo, CPF, Telefone, E-mail e Foto<br>• Dados de Empresa do Brasil Cidadao<br>A partir da sua aprovação, a aplicação acima mencionada e a plataforma Brasil Cidadão utilizarão as informações listadas acima, respeitando os termos de uso<br>e a política de privacidade.                                                                                                    |
| TERMO DE USO E POLÍTICA DE PRIVACIDADE PESSOA FÍSICA<br>A seguir estão descritas as regras aplicáveis à utilização do Login único Gov.br desenvolvido pelo Governo Federal - Ministério do Planejamento. Desenvolvimento<br>e Gestão (MP), de acordo com a Lei 13.709, de 14 de agosto de 2018, que dispõe sobre a proteção de dados pessoais.<br>Portanto, esta política cria obrigações para que o MP implemente e sustente os requisitos de segurança da informação e comunicação, e a privacidade das<br>informações e transações dos usuários, bem como aos seus usuários em termos de uso legítimo. |
| AUTORIZAR                                                                                                    |
| < <sup>ℓ</sup> m                                                                                                    |

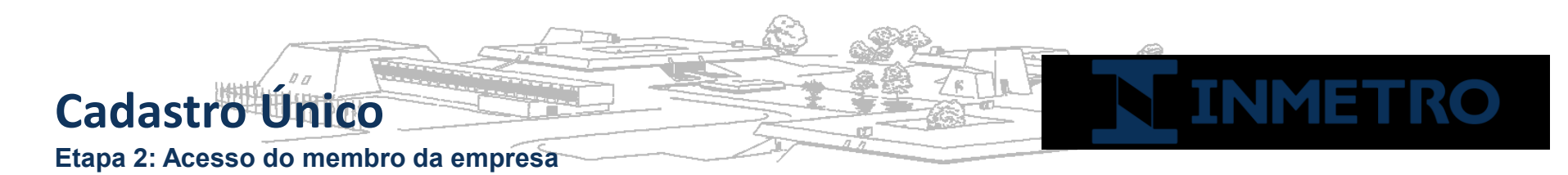

Passo 7: SGCI Orquestra: Tela de confirmação de cadastro

Nesta etapa, é confirmado o cadastro na plataforma Orquestra. Porém, para ter acesso aos processos desejados, ele deverá solicitar ao Sócio ou Representante Legal que delegue a ele a abertura de processos (conforme detalhado na apresentação da Etapa 1).

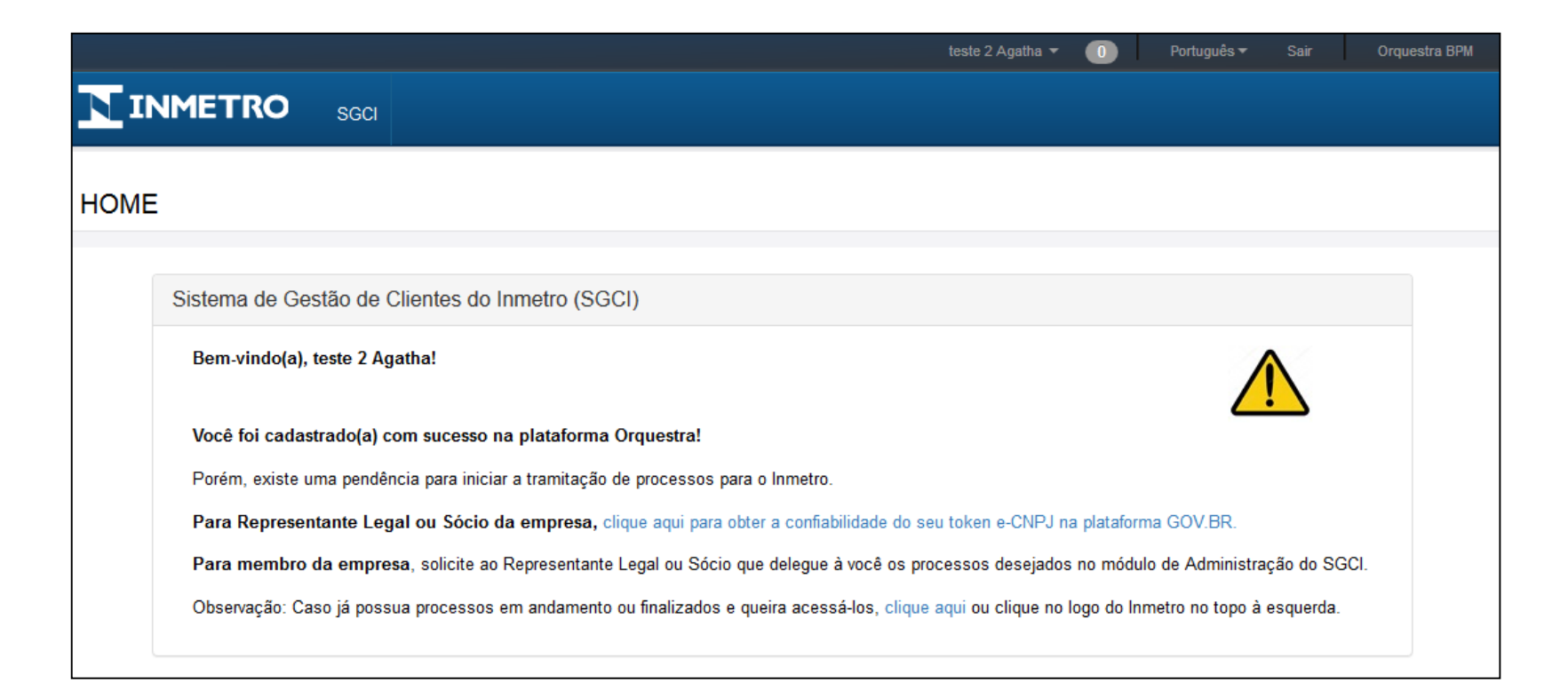

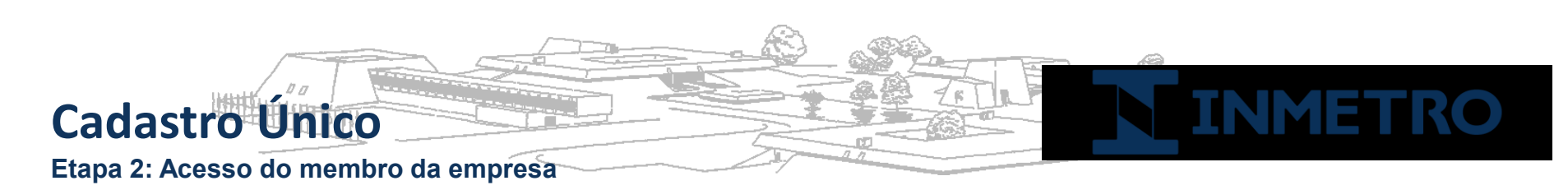

Passo 8: Orquestra: Tela de entrada para acesso via GOV.BR

Após o Representante Legal ou Sócio delegar os processos desejados ao membro da empresa, este deverá acessar a plataforma Orquestra (<u>www.orquestra.inmetro.gov.br</u>).

| INMET                             | TRO                                             |
|-----------------------------------|-------------------------------------------------|
| Login Português -                 | Acesso                                          |
| Usuário Senha Esqueci minha senha | Entrar com gov.br                               |
| Salvar informações Entrar         | Veja como entrar no Orquestra com <b>gov.br</b> |
| App Store Coogle Play             |                                                 |

|                | <b>gov.br</b><br>Informe a sua senha                                                             | 2  |
|----------------|--------------------------------------------------------------------------------------------------|----|
| 871.318.037-15 |                                                                                                  |    |
| ••••••         |                                                                                                  | ØÞ |
|                | Esqueci minha senha Entrar com outro usuário                                                     |    |
|                | ENTRAR                                                                                           |    |
|                |                                                                                                  | Ś  |
|                | O que é gov.br?                                                                                  |    |
|                | Uma conta de acesso única para todos os serviços do<br>Governo. <u>Saiba mais sobre o gov.br</u> |    |

## Cadastro Único

Etapa 2: Acesso do membro da empresa

Passo 9: Orquestra: Tela de entrada do SGCI para abertura de processos

Na tela de entrada do Orquestra – SGCI (Sistema de Gestão de Clientes do Inmetro) – , o membro receberá uma mensagem de sucesso informando a qual empresa ele foi delegado e o link para abertura dos processos autorizados.

|     | teste agatha 1 ▼ 🕕 Português ▼ Sair Orquestra BPM                                                                                                   |  |  |  |  |
|-----|----------------------------------------------------------------------------------------------------|--|--|--|--|
| N   |                                                                                                    |  |  |  |  |
| HON | E                                                                                                    |  |  |  |  |
|     |                                                                                                    |  |  |  |  |
|     | Sistema de Gestão de Clientes do Inmetro (SGCI)                                                                                                    |  |  |  |  |
|     | Bem-vindo(a), teste agatha 1!                                                                                                    |  |  |  |  |
|     | Você foi delegado(a) a abrir processos pela empresa EMPRESA 69424651000105 DE TESTE EM HOMOLOGACAO SA.                                              |  |  |  |  |
|     | 1) Para abrir processos para o Inmetro, clique aqui ou acesse o menu SGCI -> "Processos que posso Iniciar".                                         |  |  |  |  |
|     | 2) Para visualizar tarefas pendentes, clique aqui para acessar seu ambiente de trabalho ou clique no link superior à esquerda.                      |  |  |  |  |
|     | 3) Seu email configurado para recebimento de alertas está para: "higogomes@gmail.com". Se deseja alterar este email, clique aqui ou acesse, no menu |  |  |  |  |
|     | abaixo do seu nome (no topo à direita), a opção "Configurações Pessoais". Altere o campo "E-mail" e clique em "Atualizar".                          |  |  |  |  |
|     |                                                                                                    |  |  |  |  |

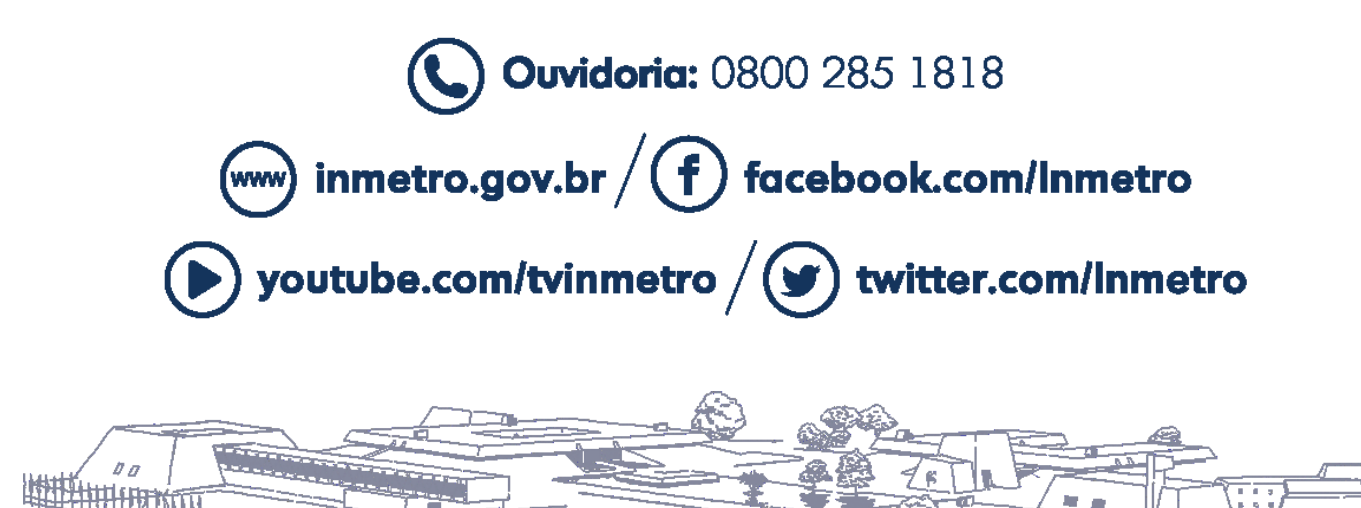

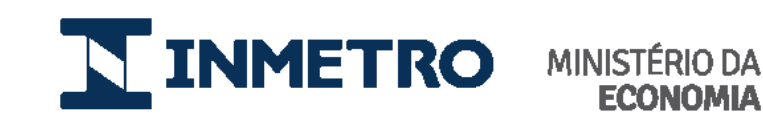

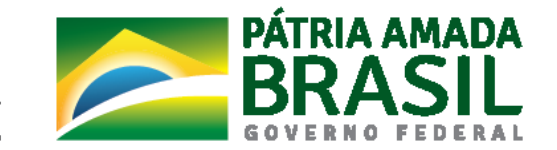

£Ω.